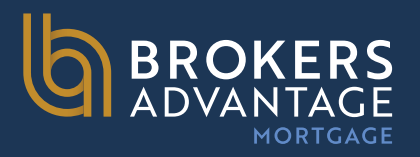

Updated 7.11.2025

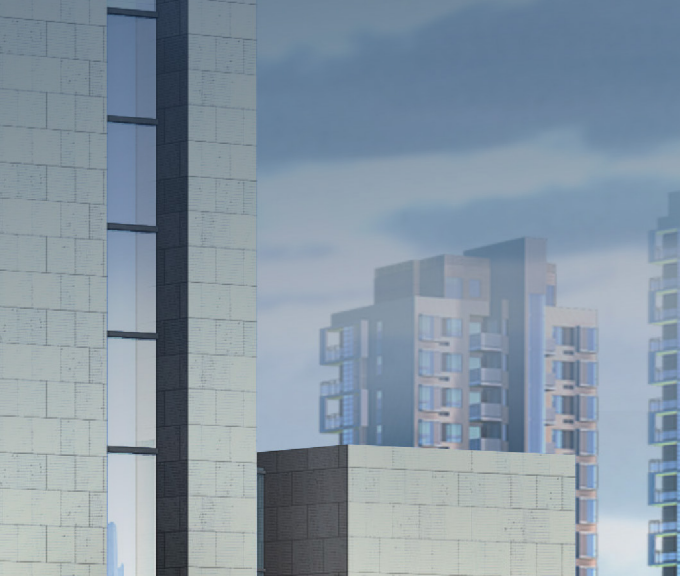

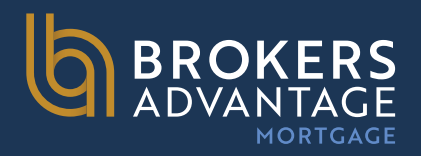

Product & Pricing with Optimal Blue

Use the Product & Pricing link to run your registered loan through the product and pricing engine.

### **To Search Product & Pricing:**

**Step 1:** Click the Product Pricing & Lock link on the left menu

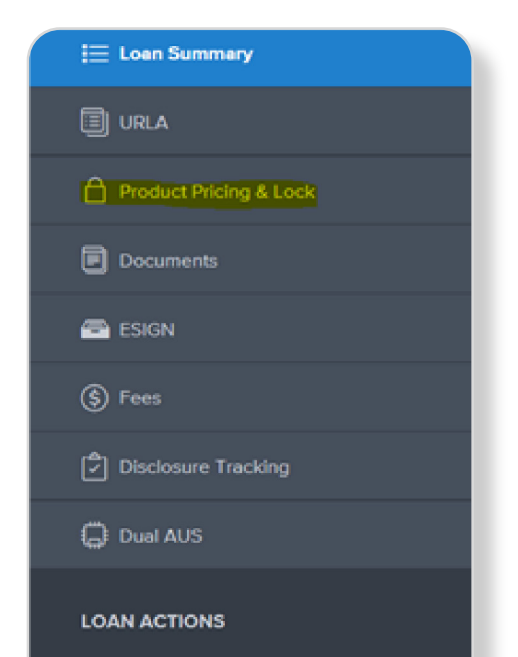

**Step 2:** Click the Search Product & Pricing button.

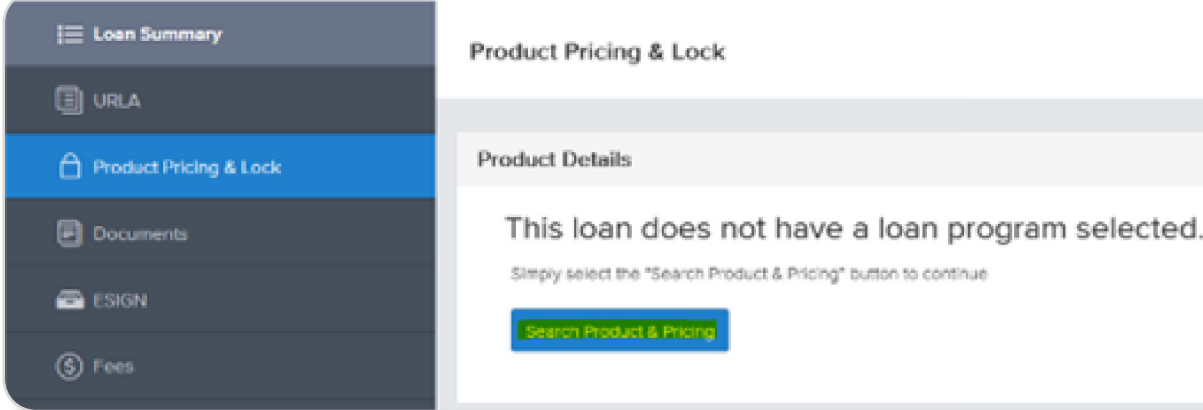

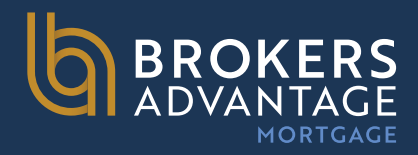

**Step 3:** Review all pre-populated data for accuracy AND Enter the required information. Required fields are marked with a red asterisk. (\*)

### **Note: AUS FINDINGS SECTION IS NOT APPLICABLE**

| ) :                  | Borrower First Name                                                                                          |                                      | 2                                                       | * Representative C      | redit Score       | 3  | * Appraised Value                                                                                |                       |
|----------------------|----------------------------------------------------------------------------------------------------|--------------------------------------|---------------------------------------------------------|-------------------------|-------------------|----|--------------------------------------------------------------------------------------------------|-----------------------|
|                      | Noeh                                                                                                    |                                      |                                                         | 760                     |                   |    | \$400,000.00                                                                                     |                       |
|                      | Borrower Last Name                                                                                           |                                      |                                                         | Loan Type               |                   |    | * Term Months                                                                                    | Due In                |
| -                    | Spelmen NEW                                                                                                  |                                      |                                                         | Conventional            |                   |    | 360                                                                                              | 360                   |
|                      | Borrower SSN                                                                                                 |                                      |                                                         | * Loen Documenta        | tion Type         |    | Amortization Type                                                                                |                       |
| ſ                    | ····9999                                                                                                    |                                      |                                                         | Select One              |                   | •  | Fixed Rate *                                                                                     |                       |
| -                    | * Borrower Citizenship Status                                                                                |                                      |                                                         | * Loen Purpose          |                   |    | * Lock Period                                                                                    |                       |
| ſ                    | U.S. Citizen                                                                                                 |                                      |                                                         | Cash-Out Refi           |                   | -  | 30 -                                                                                             |                       |
|                      |                                                                                                    |                                      |                                                         | Purpose of Refine       | ince              |    | Subordinate Financing B                                                                          | alance                |
|                      |                                                                                                    |                                      |                                                         | Cesh-Out Other          |                   |    | \$                                                                                               |                       |
|                      |                                                                                                    |                                      |                                                         |                         |                   |    | Community Second                                                                                 |                       |
|                      |                                                                                                    |                                      |                                                         |                         |                   |    |                                                                                                  |                       |
| \$                   | \$300,000.00 +                                                                                               | \$                                   | <b>\$</b> 300,00                                        | 0.00 75.00              | / 75.00 / 75.0    | 00 | E No                                                                                             |                       |
| •                    | Address                                                                                                    |                                      | • City                                                  |                         |                   |    | Prepayment Penalty                                                                               |                       |
| 1                    | 1920 Mein Street 560                                                                                         |                                      | Irvine                                                  |                         |                   |    | ≡ No                                                                                             |                       |
| - :                  | Subject Property State                                                                                       |                                      | • Postal C                                              |                         |                   |    | A                                                                                                |                       |
|                      |                                                                                                    | County                               | r wasan w                                               | ode                     | * Number of Units |    | Self-Employed                                                                                    |                       |
| L                    | Celifornia -                                                                                                 | Orange                               | 92614                                                   | ode                     | Number of Units   |    | E No                                                                                             |                       |
| -,                   | California •<br>Property Type                                                                                | Orange                               | 92614                                                   | ncy Type                | Number of Units   |    | Self-Employed                                                                                    |                       |
| •,                   | Celifornia -<br>Property Type<br>Deteched                                                                    | Orange                               | 92614<br>• Occuper<br>Primery                           | ode<br>ncy Type         | Number of Units   |    | Self-Employed<br>No<br>Incerest Only<br>No                                                       |                       |
|                      | Celifornie   Property Type  Detached  ront End DTI                                                           | Crange  Reck End DTI                 | 92614<br>• Occuper<br>Primery<br>Total Mon              | ncy Type thly Income    | Number of Units   |    | Self-Employed                                                                                    | Paid By               |
| - <br> -<br> -<br> - | Celifornia   Property Type  Deteched  ront End DTI  17.25                                                    | Crange  Corange  Beck End DTI  17.25 | 92614<br>• Occupan<br>Primary<br>Total Mon<br>\$16,000. | ncy Type<br>thly Income | Number of Units   |    | Self-Employed Interest Only Its No Locompensation Lender                                         | Paid By               |
| -  <br>              | California   Property Type  Detached  ront End DTI  17.25  US Findings                                       | Crange                               | 92614<br>• Occupan<br>Primery<br>Total Mon<br>\$16,000. | thy Type                | Number of Units   |    | Self-Employed<br>No<br>No<br>*LO Compensation<br>Lender<br>* Target<br>Rate P                    | Paid By               |
| Fr<br>1              | California   Property Type  Detached  ront End DTI  17.25  US Findings  ngine                                | County Orange                        | 92614<br>• Occupan<br>Primery<br>Total Mon<br>\$16,000. | code                    | Number of Units   |    | Self-Employed<br>No<br>No<br>'LO Compensation<br>Lender<br>'Target<br>Rate P                     | Paid By<br>rice 8.875 |
| I A                  | California    Property Type  Detached  ront End DTI  r7.25  US Findings  ngine  Folges One                   | Crange  Crange  Back End DTI  17.25  | 92614<br>• Occuper<br>Primery<br>Total Mon<br>\$16,000. | thy Type<br>thly Income | Number of Units   |    | Self-Employed<br>No<br>Interest Only<br>Lo Compensation<br>Lender<br>Target<br>Rate P<br>Channel | Paid By<br>rice 8.875 |
| R 1                  | California                                                                                                   | Crange  Crange  Beck End DTI  17.25  | 92614<br>• Occupan<br>Primary<br>Total Mon<br>\$16,000. | thy Type                | Number of Units   |    | Self-Employed<br>                                                                                | Peid By<br>rice 8.875 |
|                      | Celifornie   Property Type  Deteched  ront End DTI  7/25  US Findings  ngine  Select One  HA Total Scorecard | County Orange   Beck End DTI  17.25  | 92614<br>• Occuper<br>Primary<br>Total Mon<br>\$16,000. | code                    | Number of Units   |    | Self-Employed<br>No<br>No<br>Compensation<br>Channel<br>Wholesale                                | Peid By               |

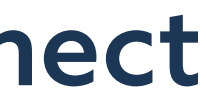

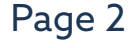

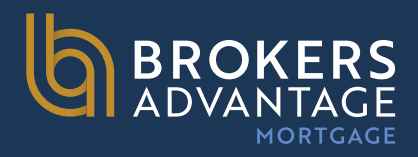

**Step 4:** The Optimal Blue product search page will display. Review all of the information for accuracy and click Submit. Most of your data will Pre-populate, however, please pay particular attention to the following fields:

Cash Out Amount, ACH, Months of Reserves, Non-Occupant Co-borrower, and the Expanded Guideline and Eligibility & Pricing

Section at the bottom. You will need to fill in the Documentation Type and if a DSCR loan, be sure to fill in the DSCR ratio. You'll also want to ensure to put in any lates if applicable in this section.

**CLICK SUBMIT** once everything is reviewed for accuracy and all data input points are updated.

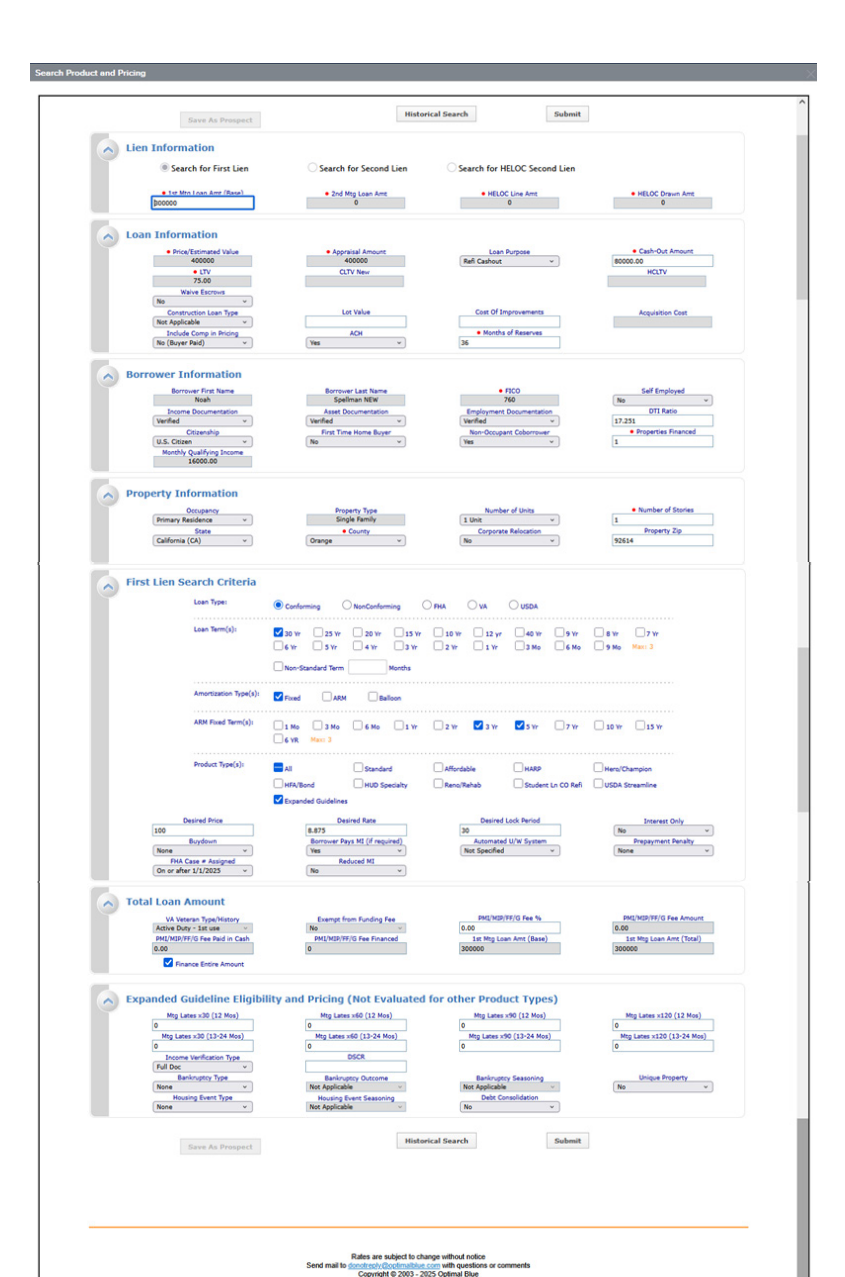

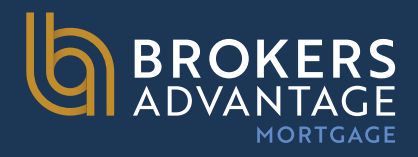

**Step 5:** The product and pricing search results will display. To view details of an eligible product, click the name of the product or click Show in the detail column of the corresponding line item you wish to view.

All ineligible products are also displayed below the eligible products.. If the program you were expecting to price under shows ineligible, you can click on "Show" under the last Column titled DETAIL and it will show you the reasons why it is ineligible.

|                                                                                                    |                                         | / P              | ipeline >                     | Search Results 💌                       | New Sea    | rch ) Ra       | teS  |
|----------------------------------------------------------------------------------------------------|-----------------------------------------|------------------|-------------------------------|----------------------------------------|------------|----------------|------|
| Selected Loan: Loan ID: 1313 Status: Registered Borrower: Bates                                                                                                    | 2 🖪 🖻                                   | ]                |                               |                                        |            |                |      |
| Re-Submit Options Re-Submit<br>CIV New<br>72.33<br>• 2nd Mp, Loan And<br>#950000<br>Ret Specified v<br>None v<br>None v<br>None v                                                                                                    | earch<br>Price<br>vm<br>v<br>enaby<br>v | 30<br>Any        | sired Lock<br>Nort, Type<br>V | ARM Fixed T                            | ****<br>*  | Interest<br>No | Qual |
| Print                                                                                                    |                                         |                  |                               |                                        |            | Full(          | Orig |
| Links Eligible Product  Strategy of the Product  Strategy of the Produc | Rate<br>8.875                           | Price<br>100.000 | \$8,795                       | Discount/Rebate(\$/%)<br>0.000% (-\$0) | Lock<br>30 | QM<br>X        |      |
| Cogzine Home - 10 in Proce (Pagybood) - ES (P110P)     Brokers Advantage Mortgage - Wholesale - Eguty Solutions Second Mortgage     O/2nd Home - 10 VF (Sourd (Sandalone) - EG (P110P)                                                                                                    | 8.875                                   | 100.000          | \$8,795                       | 0.000% (-\$0)                          | 30         | ×              |      |
| Brokers Advantage Mortgage - Wholesale - Equity Solutions Second Mortgage     OO/2nd Home - 15 'Vr Fixed (Piggyback) - EG (PT15F)                                                                                                    | 8.875                                   | 100.000          | \$7,028                       | 0.000% (-\$0)                          | 30         | ×              |      |
| Brokers Advantage Mortgage - Wholesale - Equity Solutions Second Mortgage     OQ/2nd Home - 15 Yr Fixed (Standalone) - EG (PT15P)                                                                                                    | 8.875                                   | 100.000          | \$7,028                       | 0.000% (-\$0)                          | 30         | ×              |      |
| Brokers Advantage Mortgage - Wholesale - Eguity Solutions Second Mortgage<br>00/2nd Home - 20 Yr Fixed (Piggyback) - EG (PT20F)                                                                                                    | 8.875                                   | 100.000          | \$6,224                       | 0.000% (-\$0)                          | 30         | ×              |      |
| Brokers Advantage Mortgage - Wholesale - Equity Solutions Second Mortgage     OO/2nd Home - 20 Yr Fixed (Standalone) - EG (PT20F)                                                                                                    | 8.875                                   | 100.000          | \$6,224                       | 0.000% (-\$0)                          | 30         | ×              |      |
| Brokers Advantage Mortgage - Wholesale - Equity Solutions Second Mortgage     OO/2nd Home - 30 Yr Fixed (Piggyback) - EG (PT30F)                                                                                                    | 9.125                                   | 100.250          | \$5,679                       | -0.250% (-\$1745)                      | 30         | ×              |      |
| Brokers Advantage Mortgage - Wholesale - Eguity Solutions Second Mortgage     00/2nd Home - 30 Yr Fixed (Standalone) - EG (PT30F)                                                                                                    | 9.125                                   | 100.250          | \$5,679                       | -0.250% (-\$1745)                      | 30         | ×              |      |
| Brokers Advantage Mortgage - Wholesale - Equity Solutions Second Mortgage<br>00/2nd Home - 30/15 Yr Balloon (Piggyback) - EG (PT30B)                                                                                                    | 9.250                                   | 100.250          | \$5,742                       | -0.250% (-\$1745)                      | 30         | ×              |      |
| Brokers Advantage Mortgage - Wholesale - Equity Solutions Second Mortgage     OO/2nd Home - 30/15 Yr Balloon (Standalone) - EG (PT30B)                                                                                                    | 9.250                                   | 100.250          | \$5,742                       | -0.250% (-\$1745)                      | 30         | ×              |      |
| Brokers Advantage Mortgage - Wholesale - Equity Solutions Second Hortgage     OQ/2nd Home - 40/15 Yr Balloon (Piggyback) - EG (PT408)                                                                                                    | 9.375                                   | 100.250          | \$5,586                       | -0.250% (-\$1745)                      | 30         | ×              |      |
| Brokers Advantage Mortgage - Wholesale - Equity Solutions Second Mortgage                                                                                                    | 9.375                                   | 100.250          | \$5,586                       | -0.250% (-\$1745)                      | 30         | ×              |      |

| Unks | s Ineligible Product                                                                                                    | Detail |
|------|----------------------------------------------------------------------------------------------------|--------|
|      | Brokers Advantage Mortgage - Wholesale - Equity Solutions Second Mortgage NOO - 10 Yr Fixed (Piggyback) - EG (IT10F)       | She    |
| 0    | Brokers Advantage Mortgage - Wholesale - Equity Solutions Second Mortgage NOO - 10 Yr Fored (Standalone) - EG (IT10F)      | She    |
|      | Brokers Advantage Mortgage - Wholesale - Equity Solutions Second Mortgage NOO - 15 Yr Fixed (Piggyback) - EG (TT15F)       | She    |
| B.   | Brokers Advantage Mortgage - Wholesale - Equity Solutions Second Mortgage NOO - 15 Yr Fixed (Standalone) - EG (IT1SF)      | Sho    |
| 0    | Brokers Advantage Mortgage - Wholesale - Equity Solutions Second Mortgage NOO - 20 Yr Fixed (Piggyback) - EG (IT20F)       | She    |
| 0    | Brokers Advantage Mortgage - Wholesale - Equity Solutions Second Mortgage NOO - 20 Yr Fixed (Standalone) - EG (TT20F)      | Sho    |
|      | Brokers Advantage Mortgage - Wholesale - Equity Solutions Second Mortgage NOO - 30 Yr Fixed (Piggyback) - EG (IT30F)       | Sho    |
| 0    | Brokers Advantage Mortgage - Wholesale - Equity Solutions Second Mortgage NOO - 30 Yr Fixed (Standalone) - EG (IT30F)      | Sho    |
| 0    | Brokers Advantage Mortgage - Wholesale - Equity Solutions Second Mortgage NOO - 30/15 Yr Balloon (Piggyback) - EG (ET308)  | She    |
| 0    | Brokers Advantage Mortgage - Wholesale - Equity Solutions Second Mortgage NOO - 30/15 Yr Balloon (Standalone) - EG (IT308) | Sho    |
|      | Brokers Advantage Mortgage - Wholesale - Equity Solutions Second Mortgage NOO - 40/15 Yr Balloon (Piggyback) - EG (IT408)  | Sho    |
| 0    | Brokers Advantage Mortgage - Wholesale - Equity Solutions Second Mortgage NOO - 40/15 Yr Balloon (Standalone) - EG (IT408) | She    |
|      | Brokers Advantage Mortgage - Wholesale - Equity Solutions Second Mortgage NOO 5% PPP 10 Yr Foxed (Piggyback) - EG (TT10F)  | She    |
| 8    | Brokers Advantage Mortgage - Wholesale - Equity Solutions Second Mortgage NOO 5% PPP 10 Yr Fixed (Standalone) - EG (IT10F) | Sho    |
|      | Brokers Advantage Mortgage - Wholesale - Equity Solutions Second Mortgage NOO 5% PPP 15 Yr Fored (Piggyback) - EG (TT15F)  | She    |
| 0    | Brokers Advantage Mortgage - Wholesale - Equity Solutions Second Hortgage NOO 5% PPP 15 Yr Foxed (Standalone) - EG (IT15F) | Sho    |
|      | Brokers Advantage Mortgage - Wholesale - Equity Solutions Second Mortgage NOO 5% PPP 20 Yr Fixed (Piggyback) - EG (TT20F)  | She    |
| D.   | Brokers Advantage Mortgage - Wholesale - Equity Solutions Second Mortgage NOO 5% PPP 20 Yr Fixed (Standalone) - EG (TT20F) | She    |

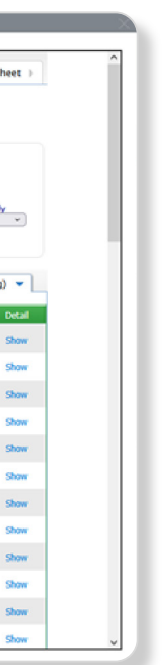

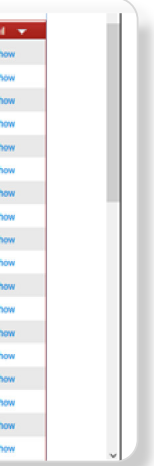

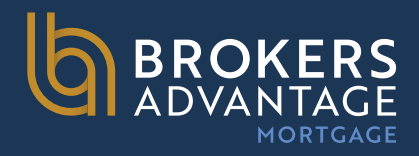

**Step 6**: After clicking SHOW on the applicable program line, review the pricing grid & click the Blue Lock icon on the line

corresponding to the rate/price you wish in Order to select your product and pricing. This does not yet lock the loan.

| Rate                                                                  | Price                                                                  | P8.1            | Discount/Rebate(\$/%)                         | QM              | QM Tr      |
|-----------------------------------------------------------------------|------------------------------------------------------------------------|-----------------|-----------------------------------------------|-----------------|------------|
| 7.750                                                                 | 94.000                                                                 | \$5001          | 6.000% (\$41880)                              | ×               | <u>.</u>   |
| 7.875                                                                 | 94.750                                                                 | \$5061          | 5.250% (\$36645)                              | ×               | 35         |
| 8.000                                                                 | 95.500                                                                 | \$5122          | 4.500% (\$31410)                              | x               | 60         |
| 8.125                                                                 | 96.250                                                                 | \$5183          | 3.750% (\$26175)                              | ×               | 60         |
| 8.250                                                                 | 97.000                                                                 | \$5244          | 3.000% (\$20940)                              | ×               | 80         |
| 8.375                                                                 | 97.500                                                                 | \$5305          | 2.500% (\$17450)                              | ×               | 80         |
| 8.500                                                                 | 98.000                                                                 | \$5367          | 2.000% (\$13960)                              | ×               | 80         |
| 8.625                                                                 | 98.500                                                                 | \$5429          | 1.500% (\$10470)                              | ×               | <u>65</u>  |
| 8.750                                                                 | 99.000                                                                 | \$5491          | 1.000% (\$6980)                               | ×               | 60         |
| 8.875                                                                 | 99.500                                                                 | \$5554          | 0.500% (\$3490)                               | ×               | 80         |
| 9.000                                                                 | 99.875                                                                 | \$5616          | 0.125% (\$872)                                | ×               | <b>8</b> 0 |
| 9.125                                                                 | 100.250                                                                | \$5679          | -0.250% (-\$1745)                             | ×               | 85         |
| 9.250                                                                 | 100.625                                                                | \$5742          | -0.625% (-\$4362)                             | ×               | <b>6</b> 0 |
| 9.375                                                                 | 101.000                                                                | \$5806          | -1.000% (-\$6980)                             | ×               | 80         |
| 9.500                                                                 | 101.375                                                                | \$5869          | -1.375% (-\$9598)                             | ×               | 60         |
| 9.625                                                                 | 101.500                                                                | \$5933          | -1.500% (-\$10470)                            | ×               | 80         |
|                                                                       |                                                                        | The following   | loan level adjustments have aiready been appl | ied to pricing. |            |
|                                                                       |                                                                        | Reason          | Points                                        | SRP             | Ra         |
| pancy is not Ir<br>ID CLTV New is<br>ID Income Veri<br>ID FICO is 700 | westment Property,<br>i 70.01-75,<br>fication Type is Banks S<br>- 719 | tatements/1099, | -4.250                                        | 0.000           | 0.0        |
| al Adjustments                                                        |                                                                        |                 | .4 350                                        | 0.000           | 0.0        |

| 90                                                              | ×   | Hide  |  |  |
|-----------------------------------------------------------------|-----|-------|--|--|
| Last Updated: 06/24/25 10:06 AM<br>Timestamp: 06/24/25 12:51 PM |     |       |  |  |
| e                                                               | S   | elect |  |  |
|                                                                 |     |       |  |  |
|                                                                 |     |       |  |  |
|                                                                 |     |       |  |  |
|                                                                 |     |       |  |  |
|                                                                 | 1   | a     |  |  |
|                                                                 | 1   |       |  |  |
|                                                                 | 1   | 8     |  |  |
|                                                                 | 1   |       |  |  |
|                                                                 | 1   | 8     |  |  |
|                                                                 | 1   | 8     |  |  |
|                                                                 | 1   | 8     |  |  |
|                                                                 | 1   | 8     |  |  |
|                                                                 | 1   | 8     |  |  |
|                                                                 | 1   | a 1   |  |  |
|                                                                 | 1   | 8     |  |  |
|                                                                 | 1   | 8     |  |  |
|                                                                 |     |       |  |  |
|                                                                 | Ma  | rgin  |  |  |
|                                                                 | 0.0 | 000   |  |  |
|                                                                 | 0.0 | 000   |  |  |
|                                                                 |     |       |  |  |

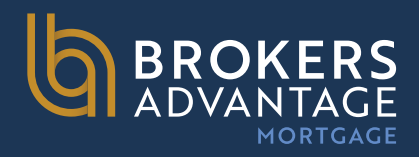

**Step 7**: On the Lock Form, review the product information once more to ensure everything is accurate and then click

Update Encompass to save the details if you do not want to lock the loan. If you want to lock, click Request Lock

to submit a lock request for this program. Both options are at the bottom of the page.

Step 8: Once lock is requested, the lock desk will be notified and will need to complete the request. A lock confirmation will be sent separately. Typical lock desk turn times are 2 hours or less.

NOTE: You must exit the loan file once the lock request has been processed in order for our lock desk to update the loan file .

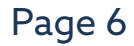